## Jak wykonać odzyskiwanie USB w systemie operacyjnym Qviart DUAL Android:

- 1. Sformatuj USB na FAT32.
- 2. Pobierz oprogramowanie i zmień jego nazwę na "RomUpdate.bin" https://qviart.com/downloads/firmwares/
- 3. Utwórz folder o nazwie "RomUpdate" w katalogu głównym dysku USB.
- 4. Skopiuj plik "RomUpdate.bin" do folderu "RomUpdate" na USB.
- 5. WYŁĄCZ dekoder przyciskiem przełącznika na panelu tylnym.
- 6. Podłącz USB do jednego z wyjść USB na panelu przednim lub tylnym.
- Naciśnij i przytrzymaj przycisk POWER ; na p anelu przednim Panel po WŁĄCZENIU dekodera zobaczysz na wyświetlaczu kolejno te 3 opcje:

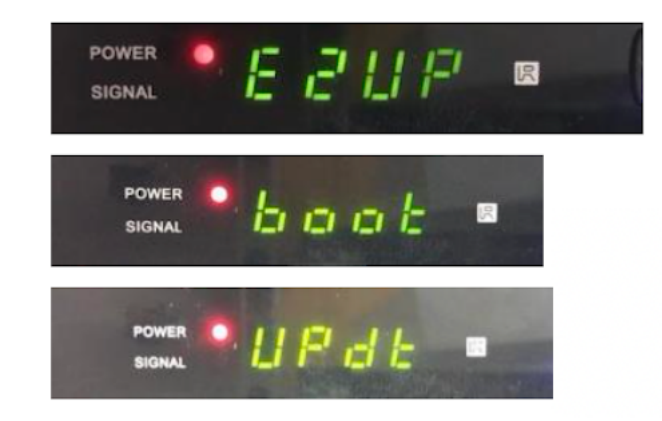

8. Aby zaktualizować obraz ANDROID, należy wybrać zatrzymać się na opcji "UPDT" (można przełączyć opcję ponownie naciskając POWER ON):

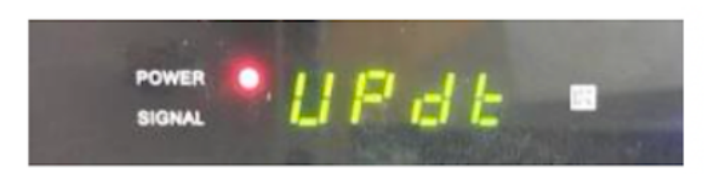

- 9. Gdy na wyświetlaczu pojawi się opcja "UPDT", aktualizacja rozpocznie się automatycznie (trwa maksymalnie 5 minut).
- 10.Po zakończeniu aktualizacji automatycznie uruchomi się ponownie i uruchomi normalny system.